# 物联网电子艺术: 基于 **ESP8266** 与 **WS2812** 的可穿戴 **LED** 饰品

Phodal Huang

September 8, 2017

# 目录

| 步骤1:  | 拿到你的糖果            | 3 |
|-------|-------------------|---|
| 步骤 2: | 灵活而可靠的电线          | 3 |
| 步骤3:  | 连线                | 4 |
| 步骤 4: | Web 界面            | 4 |
| 步骤 5: | Blink             | 4 |
| 步骤 6: | 从 Web 界面控制 LED!   | 5 |
|       | Atto: MAN . Atton |   |

原文链接:https://www.wandianshenme.com/play/esp8266-arduino-ws2812-build-wearable-iot-art

在这个玩法里,你会看到一个奇怪的应用程序连接到物联网:如果你可以使用网络 控制艺术,你会怎么做?

步骤1: 拿到你的糖果

最美味的糖果,可能是集成有WiFi的Arduino,在这个项目中,我们使用Wemos。

同样美味的还有, WS2812 LED。

另外,还有用于连接的超薄漆包铜线。

最后,为了给你的系统供电,你还需要一个轻薄的移动电源。

因此,我们所需要的材料如下:

- Wemos D1 Mini 或者相似的 ESP8266 开发板
- WS2812 LED
- 漆包铜线
- 移动电源

### 步骤 2: 灵活而可靠的电线

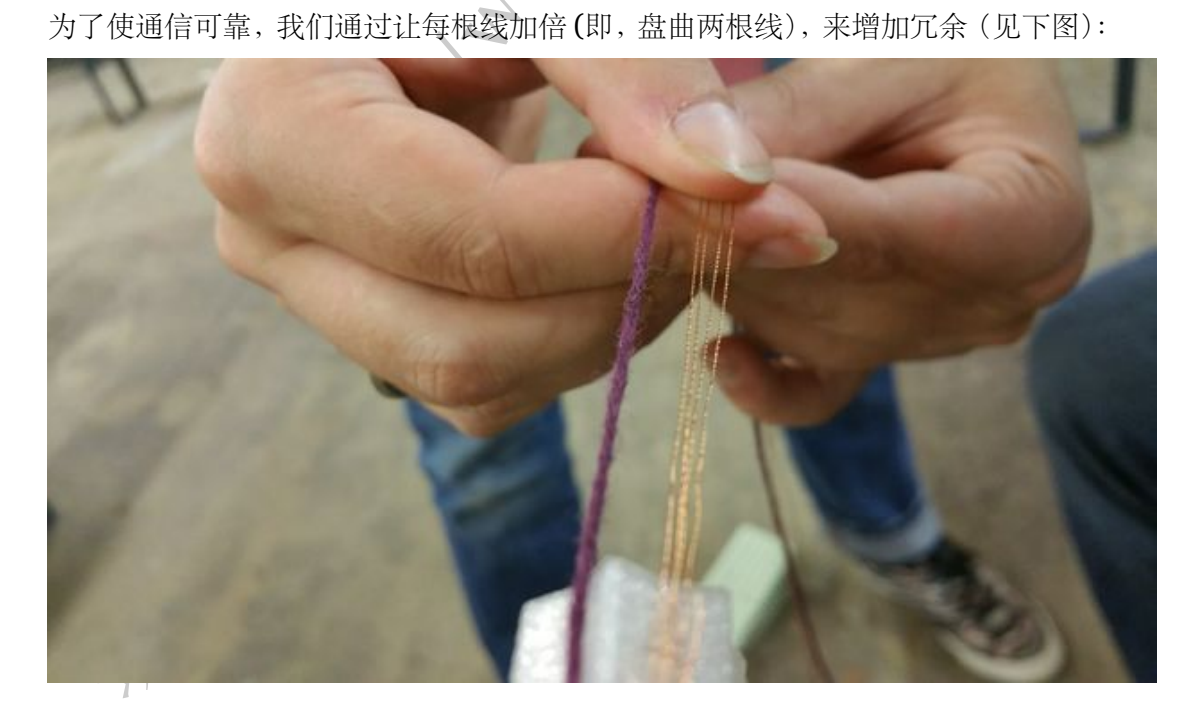

一旦每根电线加倍,我们仍然需要4根线来驱动LED(VCC,GND,数据输入,数据输出)。

这4根电线是相互隔绝的,所以我们需用一点编织线扭结在一起,增强限了它的美感,也使它变得更加健壮。

(如果你没有机器,你可以手动或简单地获取多芯线)。

步骤3:连线

这是一个漫长的过程,因为每根电线必须焊接。

为了做到这一点,搪瓷可以用打火机和、剥线钳或用切割机刮一下去掉。

注1: 在遮盖电缆之前,请确保使用连续性测试仪(如万用表)测试所有连线。

注 2: 可以使用热收缩加强连接点。

步骤 4: Web 界面

在测试 LED 之前,我们需要在 Arduino 环境中设置 ESP8266 内核:

- 安装 Arduino IDE
- 打开 IDE, 并打开 Preferences 窗口
- 在Additional Board Manager URLs字段中,输入:http://arduino.esp8266.com/versi
- •从 Tools -> Board 菜单中, 打开 Boards Manager
- 输入 esp, 就会出现 esp8266 platform, 并安装它

Arduino EESP8266 源: https://github.com/esp8266/Arduino 这个代码库是一个参考,如果你深入挖掘它,会发现很多黑魔法。为了测试 WIFI,最简单的就是创建接入点:

- 从 Tools -> Board 选择你的 ESP8266 开发板(在我们的例子中是 Wemos D1 mini)
- 从 Examples -> ESP8266WiFi 示例中, 打开 WiFiAccessPoint 应用程序

烧录程序,你将能看到你的接入点!

步骤 5: Blink

现在我们的特殊 Arduino 版本(ESP8266)设置好了,我们来测试 LED。

### 下载或克隆以下项目:https://github.com/adafruit/Adafruit\_NeoPixel

在其自述文件中的安装说明:

- •如果文件名不是 Adafruit\_NeoPixel,则改成 Adafruit\_NeoPixel,然后安装到 Arduino Libraries 文件夹中
- 重启 Arduino IDE
- •从 File->Sketchbook->Library->Adafruit\_NeoPixel->strandtest 中打开

上传这个测试程序,它应该闪烁! (加额外)

## 步骤 6: 从 Web 界面控制 LED!

现在我们可以测试 LED 和 WiFi 了,我们可以尝试我们的 Web 界面来控制它们。

下载或克隆以下代码库: https://github.com/Lilooo/iNecklace

然后检测一下是不是丢失了什么依赖: https://github.com/Lilooo/iNeck-lace#dependencies

现在您应该能够将.ino 文件上传到您的 Wemos。

恭喜,您现在可以从网络上控制您的可穿戴 LEDs!

原文链接: http://www.instructables.com/id/Arty-IoT-/

原文链接:https://www.wandianshenme.com/play/esp8266-arduino-ws2812-build-wearable-iot-art